Installationsanleitung der Faxsoftware Companion Suite V.1.1 für MultiFax

- Trennen Sie eine bestehende USB-Verbindung PC <-> Faxgerät
- Deinstallieren Sie die ggf. vorhandene Sw-Version: Systemsteuerung -> Software -> <Companion Suite> -> Entfernen
- Neustarten des PCs.
- Führen Sie den Cleaner MFInkJet (Als weiterer Download oder im Unterverzeichnis Tool der CD verfügbar) aus.
- Neustarten des PCs.
- Laden Sie das Softwarepakete "CompanionSuiteV1\_1.exe".
- Installieren Sie die neue Sw-Version durch Doppelklick auf das gespeicherte Updatepaket.
- Wählen Sie im Programmfenster der Faxsoftware "Produkte installieren" "Benutzerorientiert" "Companion Suite"
- Neustarten des PCs
- Stellen Sie jetzt die USB-Verbindung PC-Fax wieder her.
- ...Windows erkennt das Faxgerät.
- Wählen Sie nach dem Starten des Hardwareassistenten "Automatisch installieren" aus.